## **Presentation Details:**

Slides: 98 Duration: 00:10:24 Filename: F:\Training Material Development\EFM WU Webinar\EFM WU Webinar.ppt

## **Presenter Details:**

Name:

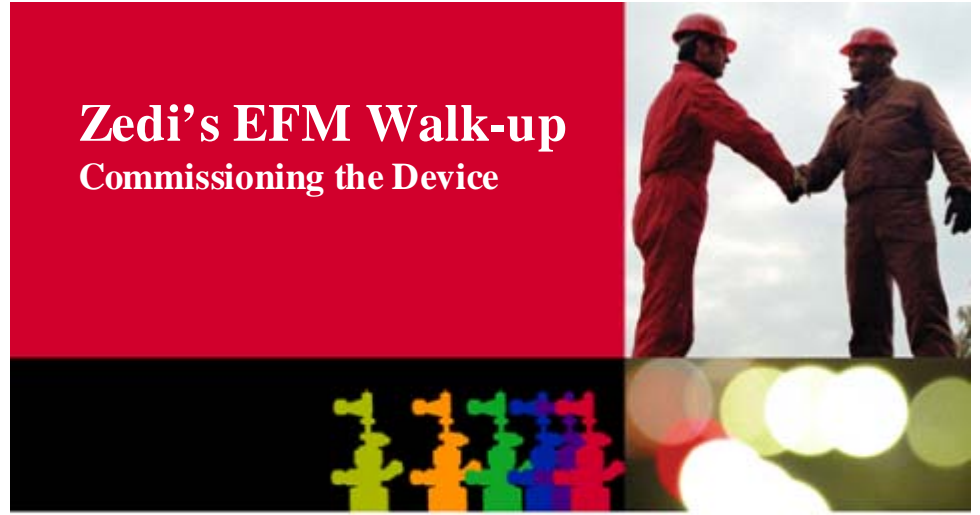

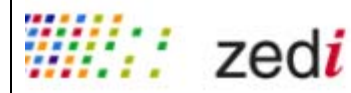

| Slide 1<br>User Manager<br>Duration: 00:00:13<br>Advance mode: Auto        | Zedi's EFM Walk-up<br>Commissioning the Device         Image: Commissioning the Device         Image: Commissioning th | Notes:<br>Good Morning<br>People will probably continue to connect over the internet and on phone in the<br>next few minutes, but since we have a lot of material to cover and so that we<br>can let you get back to work, we'll go ahead and get started.<br>Welcome to Zedi's Virtual Workshop on Alarm Manager in Smart-Alek.<br>We're glad you can join us today.<br>I'm, and with me is/are<br>As we go through the presentation, if you have any points you would like to<br>make or questions, please feel free to interrupt. I should mention that this<br>workshop has been constructed it to provide high-level concepts and give you<br>some of the details that we thought would be of use to you in your jobs. We<br>know that some of you may have questions or issues related to more specific<br>circumstances in which you find yourselves. We'll do our best to address these<br>within the Virtual Workshop, but we can also follow up with you directly, later<br>on, to put resources more specific to your needs in your hands. |
|----------------------------------------------------------------------------|----------------------------------------------------------------------------------------------------|----------------------------------------------------------------------------------------------------|
| Slide 2<br>Help Us Help<br>You<br>Duration: 00:00:05<br>Advance mode: Auto | <ul> <li>Help Us Help You</li> <li>If there is an emergency, feel free to hang up and call back.</li> <li>If you are in a noisy place, please use your phone's mute so that you can hear the speaker and help reduce noise.</li> <li>Should you be kicked out of the Virtual Workshop, simply log or dial back in using the details provided.</li> </ul>                                                                                                    | Notes:<br>First, let's clear up a few brief housekeeping items:<br>If you can connect to the virtual workshop and the audio portion but get kicked<br>off at any time, just reconnect using the instructions I've provided. Multiple<br>people are connecting to this workshop with different computers and<br>internet connection speeds. So you may notice slight delays in how fast<br>presentation material loads. If the slide show stops for you, please let us<br>know. We will try to make sure that everyone keeps up.                                                                                                    |

| Slide 3                                                  | Introduction                                                        | Notes:                                                                                                    |
|----------------------------------------------------------|---------------------------------------------------------------------|----------------------------------------------------------------------------------------------------|
| Introduction<br>Duration: 00:00:05<br>Advance mode: Auto |                                                                     | The Zedi EFM Walk-up is an electronic flow measurement device which<br>gathers production data and delivers it via wireless Bluetooth technology to a<br>handheld unit or to a laptop, right at the well site. You can see production data<br>on the device's LCD screen and generate reports and graphs right at the well.<br>The information can then be uploaded to Zedi's Smart-Alek secure internet<br>portal.<br>Today we are going to go through the steps in commissioning an EFM WU<br>device. |
| Slide /                                                  | iii:: zedi                                                          |                                                                                                    |
| Agenda                                                   | Agenda                                                              | Notes:                                                                                                    |
| Duration: 00:00:05                                       |                                                                     | Here is our agenda for today.                                                                                                    |
| Advance mode: Auto                                       | Loading Zedi On-site on your laptop     Connecting the battery      |                                                                                                    |
|                                                          | • Opening Zedi On-site™                                             |                                                                                                    |
|                                                          | Connecting to the device                                            |                                                                                                    |
|                                                          | Setting the mode                                                    |                                                                                                    |
|                                                          | Configuring the device                                              |                                                                                                    |
|                                                          | Calibrating the device                                              |                                                                                                    |
|                                                          | ////:/ zed <i>i</i>                                                 |                                                                                                    |
| Slide 5                                                  | Agenda                                                              | Notos                                                                                                    |
| Agenda                                                   |                                                                     | First we'll start by leading Zedi On site on your lenter                                                                                                    |
| Advance mode: Auto                                       | <ul> <li>Loading Zedi On-site<sup>™</sup> on your laptop</li> </ul> | First we il start by loading Zedi On-site on your laptop.                                                                                                    |
|                                                          | Connecting the battery                                              |                                                                                                    |
|                                                          | • Opening Zedi On-site™                                             |                                                                                                    |
|                                                          | <ul> <li>Connecting to the device</li> </ul>                        |                                                                                                    |
|                                                          | Setting the mode                                                    |                                                                                                    |
|                                                          | Configuring the device                                              |                                                                                                    |
|                                                          | Calibrating the device                                              |                                                                                                    |
|                                                          | <i>iiii::</i> zed <i>i</i>                                          |                                                                                                    |

| Slide 6<br>Loading Zedi                                              | Loading Zedi On-site™                                                                                                    | Notes:                                                                  |
|----------------------------------------------------------------------|----------------------------------------------------------------------------------------------------|-------------------------------------------------------------------------|
| On-site <sup>™</sup><br>Duration: 00:00:05<br>Advance mode: Auto     | <complex-block></complex-block>                                                                                                    | To load Zedi On-site™ on your laptop, go to www.smart-alek.com/service. |
| Slide 7                                                              | Loading Zedi On-site™                                                                                                    | Notes:                                                                  |
| Loading Zedi<br>On-site™<br>Duration: 00:00:05<br>Advance mode: Auto | Control                                                                                                    | Enter your user name and password and click "OK".                       |
| 0                                                                    |                                                                                                    |                                                                         |
| Slide 8<br>Loading Zedi                                              | Loading Zedi On-site™                                                                                                    | Notes:                                                                  |
| On-site <sup>™</sup><br>Duration: 00:00:05<br>Advance mode: Auto     | Image stated table com: Javerkel / Windows Interset fightner         Image stated table compared         Image stated table compared         < | Click on "General Updates".                                             |
|                                                                      | iii: zedi                                                                                                    |                                                                         |

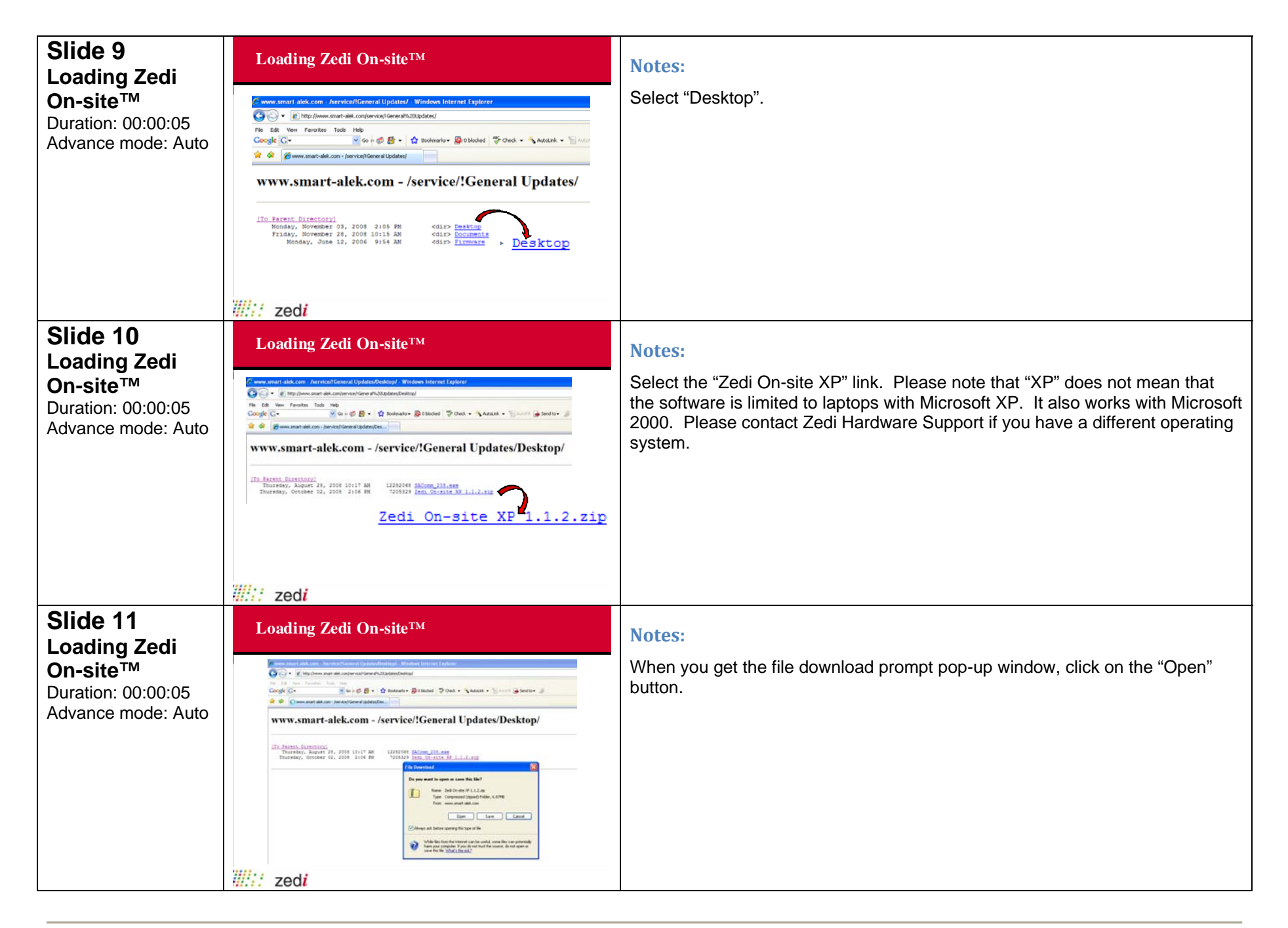

| Slide 12<br>Loading Zedi                                                         | Loading Zedi On-site <sup>TM</sup>                                                                                                    | Notes:                                                                                                    |
|----------------------------------------------------------------------------------|----------------------------------------------------------------------------------------------------|----------------------------------------------------------------------------------------------------|
| On-site™<br>Duration: 00:00:05<br>Advance mode: Auto                             | Image: Sector Sector | Double-click on the "setup" icon.                                                                                                    |
| Slide 13                                                                         | Loading Zedi On-site™                                                                                                    | Notes                                                                                                    |
| Loading Zedi<br>On-site™<br>Duration: 00:00:05<br>Advance mode: Auto             | Image: Section and Section 2007/92/11.12/1         Image: Section 2007/92/11.12/1         Image: Section 2007/92/11.12/1         Image: Section 2007/92/11.12/1         Image: Section 2007/92/11.12/1         Image: Section 2007/92/11.12/1         Image: Section 2007/92/11.12/1         Image: Section 2007/92/11.12/1         Image: Section 2007/92/11.12/1         Image: Section 2007/92/11/12/1         Image: Section 2007/92/11/12/1         Image: Section 2007/92/11/12/1         Image: Section 2007/92/11/12/1         Image: Section 2007/92/11/12/11/11                                                                                                    | After clicking on the "setup" icon, you may get a pop-up window saying that you need to install the ".NET Framework". If you get this window, click the "Yes" button. |
| Slide 14                                                                         | Loading Zedi On-site <sup>TM</sup>                                                                                                    | Notos                                                                                                    |
| Loading Zedi<br>On-site <sup>™</sup><br>Duration: 00:00:05<br>Advance mode: Auto | <complex-block></complex-block>                                                                                                    | Click on the "Install it now" button.                                                                                                    |
|                                                                                  | zedi                                                                                                    |                                                                                                    |

| Slide 15<br>Loading Zedi                                             | Loading Zedi On-site™                                                                                                    | Notes:                                                                                                    |
|----------------------------------------------------------------------|----------------------------------------------------------------------------------------------------|----------------------------------------------------------------------------------------------------|
| On-site <sup>™</sup><br>Duration: 00:00:05<br>Advance mode: Auto     | Witchesteft 3412 If remewerks 3.3.517 Setter         Weissene to Setter         Differ Frameworks         The not to certain difference on excitation and the setter on excitation and the setter on | In order to install the ".NET Framework", you must accept the terms of the license agreement. Then click the "Install" button.                                               |
| Slide 16                                                             | <i>₩.::</i> Zed <i>i</i><br>Loading Zedi On-site <sup>™</sup>                                                                                                    | Notes:                                                                                                    |
| Loading Zedi<br>On-site™<br>Duration: 00:00:05<br>Advance mode: Auto | Microsoft       .NET Framework       3.5 SP1 Setup         You must restart your computer to complete the installation.       Restart Now         Restart Now       Restart Later                                                                                                    | Restart your computer and then begin the Zedi On-site™ loading process again.                                                                                                |
| Slide 17                                                             | Loading Zedi On-site <sup>TM</sup>                                                                                                    | Notes:                                                                                                    |
| Duration: 00:00:05<br>Advance mode: Auto                             | Welcome to the Zedi On-site Setup Wizard         Welcome to the Zedi On-site Setup Wizard         Welcome to the Zedi On-site Setup Wizard         Welcome to the Zedi On-site Setup Wizard         Welcome to the Zedi On-site Setup Wizard         Welcome to the Zedi On-site Setup Wizard         Welcome to the Setup Wizard         Welcome to the                                                                                                    | If you needed to install the ".NET Framework", you will have to start the installation of Zedi On-site <sup>™</sup> again. If not, then just continue with the Setup wizard. |
|                                                                      | iiiii zedi                                                                                                    |                                                                                                    |

| Slide 18<br>Loading Zedi                                             | Loading Zedi On-site™                                                                                                    | Notes:                                                                                                    |
|----------------------------------------------------------------------|----------------------------------------------------------------------------------------------------|----------------------------------------------------------------------------------------------------|
| On-site <sup>™</sup><br>Duration: 00:00:05<br>Advance mode: Auto     | IV Zedi On site         Soloct Installation Folder         The install ref in table.         To install in this folder, disk.         To install in this folder, disk.         Folder         Folder         Folder         Eventore         Eventore         Data Cont.         Browne.         Data Cont.         Install Zed On-site for yourset, or for anyone who uses the computer.         © Lengone         Just me         Carrowell       Neter > | Select a desired folder and determine who will have access to Zedi On-site™<br>on your laptop. Click the "Next" button to continue. |
| Slide 19                                                             | Loading Zedi On-site™                                                                                                    | Notes:                                                                                                    |
| Loading Zedi<br>On-site™<br>Duration: 00:00:05<br>Advance mode: Auto | 2 Judi On site         Confirm Installation         The installe is rady to instal Zed On die on your computer.         Cick. "Reef" to start the installation.         Carcell       < Back         Neer.>                                                                                                    | Click "Next" to start the installation.                                                                                             |
| Slide 20                                                             | Loading Zedi On-site™                                                                                                    | Notes:                                                                                                    |
| Loading ∠edi<br>On-site™<br>Duration: 00:00:05<br>Advance mode: Auto | 17 Zedi On site<br>Installation Complete<br>Zed Onvie has been soccessidy initialed.<br>Clerk "Dere" to est.<br>Please use Windows Update to check for any calical updates to the NET Fismework.<br>Carical (Back Com                                                                                                    | Click "Close" to exit the installation wizard.                                                                                      |
|                                                                      | zedi                                                                                                    |                                                                                                    |

| Slide 21<br>Before going to                                | Before going to site                                                                                                    | Notes:                                                                                                    |
|------------------------------------------------------------|----------------------------------------------------------------------------------------------------|----------------------------------------------------------------------------------------------------|
| site<br>Duration: 00:00:05<br>Advance mode: Auto           | I think it would be a good idea to connect to the device before install it.                                                                                                    | It is a good idea to connect to the device with your laptop AFTER you have loaded Zedi On-site <sup>™</sup> and BEFORE going to the customer's site to install it. Please follow the directions on the next few slides before going to site.                                                                                                    |
| Slide 22                                                   | Agenda                                                                                                    | Notes                                                                                                    |
| Agenda<br>Duration: 00:00:05<br>Advance mode: Auto         | <ul> <li>Loading Zedi On-site<sup>™</sup> on your laptop</li> <li>Connecting the battery</li> <li>Opening Zedi On-site<sup>™</sup></li> <li>Connecting to the device</li> <li>Setting the mode</li> <li>Configuring the device</li> <li>Calibrating the device</li> </ul>                                                                                                    | After loading the software on your laptop, we need to connect the battery to the device.                                                                                                    |
| Slide 23<br>FFM Walk-up                                    | EFM Walk-up battery                                                                                                    | Notes:                                                                                                    |
| <b>battery</b><br>Duration: 00:00:05<br>Advance mode: Auto | Field device is powered by 5V<br>lithium battery         Image: Straight of the straight of the straight | The Zedi EFM Walk-up field device derives the power it needs from a single,<br>5V, non-rechargeable lithium battery. Nominally, you should replace this<br>battery every five months or so to ensure interruption-free operation. Actual<br>battery life you can expect will depend on several factors: how often you use<br>Bluetooth vs. USB to connect to the field unit, how often you visit the well site<br>and down load data from it, and so on. Using Bluetooth to connect will deplete<br>battery reserves faster than when you use USB.<br>Also, it's important to note that because of the discharge curve of this particular<br>kind of battery, we don't recommend monitoring battery voltage over time as a<br>way to predict when the battery will need to be replaced. Unlike alkaline or<br>lead-acid batteries, a Lithium battery's output voltage does not taper-off over<br>time (excent perhaps a week or so before it's depleted). So to be on the safe |

|                    |                        | side, we recommend scheduling a battery change for each device at five          |
|--------------------|------------------------|---------------------------------------------------------------------------------|
|                    |                        | month intervals.                                                                |
|                    |                        |                                                                                 |
|                    |                        |                                                                                 |
|                    |                        |                                                                                 |
|                    |                        |                                                                                 |
|                    |                        |                                                                                 |
|                    |                        |                                                                                 |
|                    |                        |                                                                                 |
| Slide 24           | Connecting the battery | Notes:                                                                          |
| Connecting the     |                        | To connect the bettery, remove the rear sever by turning in a sounter           |
| battery            |                        | clockwise direction                                                             |
| Advance mode: Auto |                        |                                                                                 |
|                    |                        |                                                                                 |
|                    |                        |                                                                                 |
|                    |                        |                                                                                 |
|                    |                        |                                                                                 |
|                    |                        |                                                                                 |
|                    | Remove rear cover      |                                                                                 |
|                    | ////:: zed <i>i</i>    |                                                                                 |
| Slide 25           | Connecting the battery |                                                                                 |
| Connecting the     | connecting the buttery | Notes:                                                                          |
| battery            |                        | The device is shipped with the battery inside the device, however it is not     |
| Duration: 00:00:05 |                        | connected. When you remove the rear cover, you will see the battery installed   |
| Advance mode: Auto |                        | There is only one way to plug it in so don't worry about doing this incorrectly |
|                    |                        |                                                                                 |
|                    |                        |                                                                                 |
|                    |                        |                                                                                 |
|                    | Wy pp<br>Unitacet      |                                                                                 |
|                    |                        |                                                                                 |
|                    | ili:: zedi             |                                                                                 |

| Slide 26<br>Connecting the                                           | Connecting the battery                                              | Notes:                                                                                                    |
|----------------------------------------------------------------------|---------------------------------------------------------------------|----------------------------------------------------------------------------------------------------|
| battery<br>Duration: 00:00:05<br>Advance mode: Auto                  | MODE 500105<br>OFFLINE                                              | Once the battery has been connected, the LCD immediately turns on. It will<br>indicate the mode "offline" and the serial number of the device. When you<br>have confirmed that the battery has been properly connected, you can<br>replace the rear cover. |
| Slide 27                                                             | Agenda                                                              | Notos                                                                                                    |
| Agenda                                                               |                                                                     | Notes:                                                                                                    |
| Advance mode: Auto                                                   | <ul> <li>Loading Zedi On-site<sup>™</sup> on your laptop</li> </ul> | Let's start by opening Zedi On-site on your laptop.                                                                                                    |
|                                                                      | <ul> <li>Connecting the battery</li> </ul>                          |                                                                                                    |
|                                                                      | • Opening Zedi On-site™                                             |                                                                                                    |
|                                                                      | <ul> <li>Connecting to the device</li> </ul>                        |                                                                                                    |
|                                                                      | Setting the mode                                                    |                                                                                                    |
|                                                                      | <ul> <li>Configuring the device</li> </ul>                          |                                                                                                    |
|                                                                      | <ul> <li>Calibrating the device</li> </ul>                          |                                                                                                    |
|                                                                      | ////:/ zed <i>i</i>                                                 |                                                                                                    |
| Slide 28                                                             | Opening Zedi On-site <sup>TM</sup>                                  | Notes                                                                                                    |
| Opening Zedi<br>On-site™<br>Duration: 00:00:05<br>Advance mode: Auto |                                                                     | Open Zedi On-site from either your desktop or your "Start" menu.                                                                                                    |

| Slide 29<br>Agenda                                                                                           | Agenda                                                                                                    | Notes:                                                                                                    |
|----------------------------------------------------------------------------------------------------|----------------------------------------------------------------------------------------------------|----------------------------------------------------------------------------------------------------|
| Duration: 00:00:05<br>Advance mode: Auto                                                                     | <ul> <li>Loading Zedi On-site<sup>™</sup> on your laptop</li> <li>Connecting the battery</li> <li>Opening Zedi On-site<sup>™</sup></li> <li>Connecting to the device</li> <li>Setting the mode</li> <li>Configuring the device</li> <li>Calibrating the device</li> </ul> | Now we'll move on to connecting to the EFM WU device.                                                                                                    |
| Slide 30<br>Connecting to<br>the device using<br>USB 2.0<br>Duration: 00:00:33<br>Advance mode: Auto         | Zedi<br>Connecting to the device using USB 2.0                                                                                                    | <ul> <li>Notes:</li> <li>To initiate a connection using USB 2.0, you perform the following steps: <ol> <li>Remove the field device's threaded front cover to expose the LCD and USB cable port.</li> </ol> </li> <li>Connect the mini plug to the connector on the device, and the other end of the cable into a free USB port on your laptop.</li> </ul> |
| Slide 31<br>Connecting to<br>the device using<br>USB 2.0 (cont.)<br>Duration: 00:00:25<br>Advance mode: Auto | Connecting to the device using USB 2.0 (cont.)                                                                                                    | Notes:<br>Now, to use Zedi On-site to initiate the connection, choose "Connect" from the<br>"Device" menu.                                                                                                    |

| Slide 32<br>Connecting to<br>the device using<br>USB 2.0 (cont.)<br>Duration: 00:00:25<br>Advance mode: Auto                                   | Connecting to the device using USB 2.0 (cont.)                                                                                                    | Notes:<br>1. The "Connect To Device" dialog box opens; this dialog box has a<br>couple of drop-down menus, and a password field.                                                                                                    |
|----------------------------------------------------------------------------------------------------|----------------------------------------------------------------------------------------------------|----------------------------------------------------------------------------------------------------|
| Slide 33<br>Connecting to<br>the device using<br>USB 2.0 (cont.)<br>Duration: 00:00:25<br>Advance mode: Auto                                   | Connecting to the device using USB 2.0 (cont.)         Image: Content of the device using USB 2.0 (cont.)         Image: Content of the device using USB 2.0 (cont.) <th>Notes:<br/>1. Click on the "Communication Port" drop-down menu, and choose the appropriate COM port. This will typically be the highest-numbered port listed there, but you may need to experiment to find the right one for your laptop. (On the next slide, we'll also show you one way to identify the correct port.)</th> | Notes:<br>1. Click on the "Communication Port" drop-down menu, and choose the appropriate COM port. This will typically be the highest-numbered port listed there, but you may need to experiment to find the right one for your laptop. (On the next slide, we'll also show you one way to identify the correct port.)                                                                                                    |
| Slide 34<br>Connecting to<br>the device USB<br>2.0 —<br>Determining<br>which COM port<br>to assign<br>Duration: 00:00:05<br>Advance mode: Auto | Connecting to the device USB 2.0 —<br>Determining which COM port to assign                                                                                                    | <ul> <li>Notes:</li> <li>If you're really not sure which COM port to select, use this procedure: <ol> <li>Click on your computer's "Start" menu.</li> <li>Right-click the "My Computer" menu item, and select "Properties" from the menu that appears. Note that if you don't have certain administrator privileges, you'll be warned about this. That's okay because we aren't going to change anything, we're just here to look.</li> </ol> </li> </ul> |

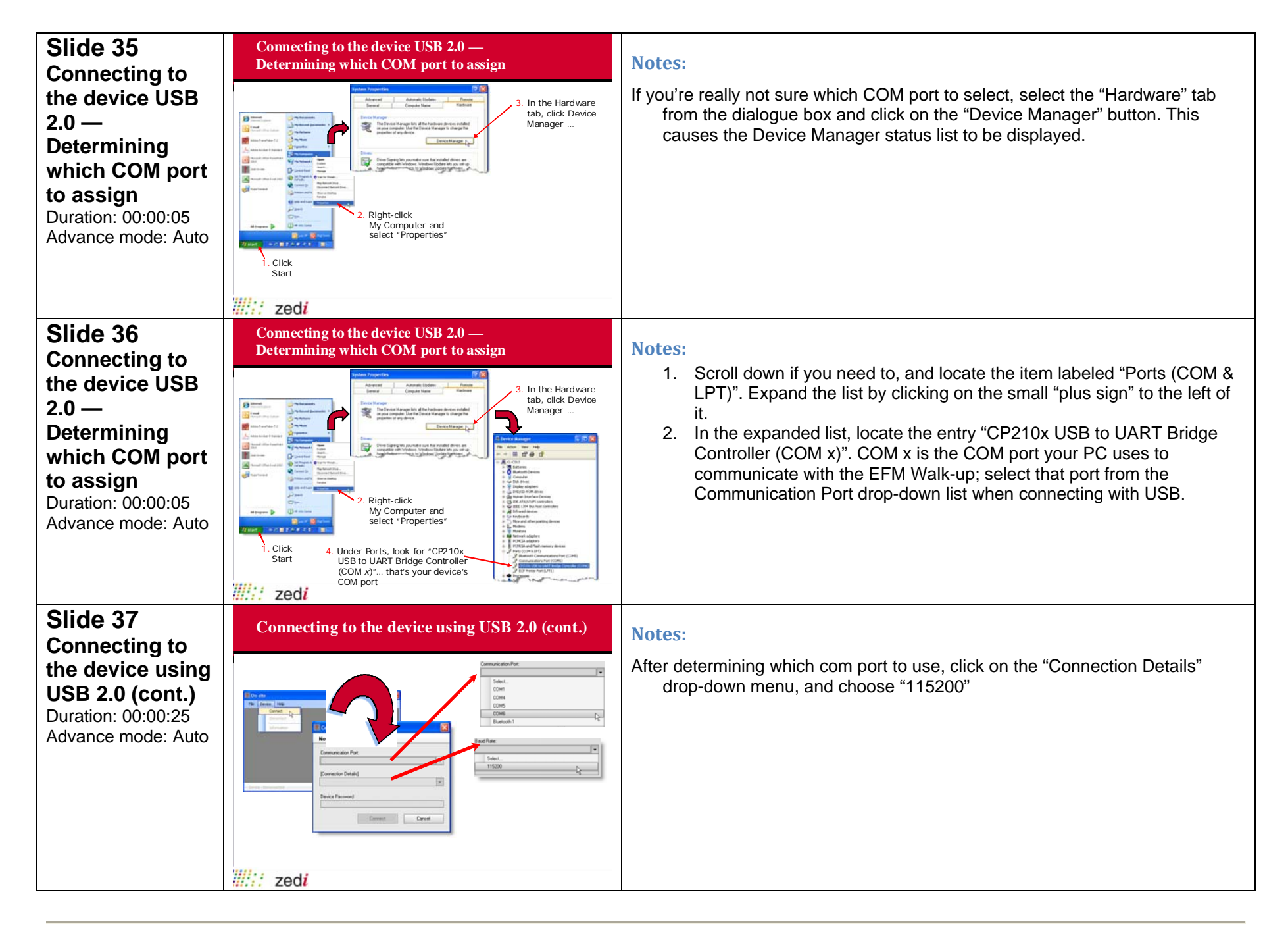

| Slide 38<br>Connecting to                                                       | Connecting to the device using USB 2.0 (cont.)                                                                                                    | Notes:                                                                                                    |
|---------------------------------------------------------------------------------|----------------------------------------------------------------------------------------------------|----------------------------------------------------------------------------------------------------|
| the device using<br>USB 2.0 (cont.)<br>Duration: 00:00:25<br>Advance mode: Auto | Connection Part<br>Connection Part<br>Connec | Password" field, and click the "Connect" button. This establishes<br>communication with the device; now you can begin commissioning the<br>device. |
| Slido 30                                                                        | ////:/ zedi                                                                                                    |                                                                                                    |
| Setting the                                                                     | Setting the battery change date                                                                                                    | Notes:                                                                                                    |
| battery change                                                                  |                                                                                                    | With a brand new EFM Walk-up <sup>™</sup> device, once you connect to the device, you will immediately get this pop-up box. Click "OK".            |
| Duration: 00:00:05<br>Advance mode: Auto                                        | Battery Indicator Warning       Image: Second second second                                                                                                    |                                                                                                    |
|                                                                                 | ////:/ zed <i>i</i>                                                                                                    |                                                                                                    |
| Slide 40<br>Agenda                                                              | Agenda                                                                                                    | Notes:                                                                                                    |
| Duration: 00:00:05<br>Advance mode: Auto                                        | <ul> <li>Loading Zedi On-site<sup>™</sup> on your laptop</li> <li>Connecting the battery</li> <li>Opening Zedi On-site<sup>™</sup></li> <li>Connecting to the device</li> <li>Setting the mode</li> <li>Configuring the device</li> <li>Calibrating the device</li> </ul>                                                                                                    | Once connected to the device, you need to set the mode of the device.                                                                              |

| Slide 41                                           | Setting the mode                                                                                                    | Notes:                                                                                                    |
|----------------------------------------------------|----------------------------------------------------------------------------------------------------|----------------------------------------------------------------------------------------------------|
| Duration: 00:00:05<br>Advance mode: Auto           | 1 Ard Con state       The Consor Help       Configuration:       Configuration: | The first step in the commissioning procedure is to set the mode to configuration. This is done by clicking on the mode menu in the lower left corner of the Zedi On-site screen. Select "Configuration" from this menu. You can now proceed with the commissioning of the EFM WU device. |
| Slide 42                                           | illi: zedi                                                                                                    |                                                                                                    |
| Setting the                                        | Setting the mode                                                                                                    | Notes:                                                                                                    |
| mode<br>Duration: 00:00:05<br>Advance mode: Auto   | MODE 500105<br>CONFIG                                                                                                    | The LCD on the device will also display the mode. You will see either<br>"Normal", "Configuration" or "Offline", depending on what mode you selected.                                                                                                    |
| Slide 43                                           | Agenda                                                                                                    | Notes:                                                                                                    |
| Agenda<br>Duration: 00:00:05<br>Advance mode: Auto | <ul> <li>Loading Zedi On-site<sup>™</sup> on your laptop</li> <li>Connecting the battery</li> <li>Opening Zedi On-site<sup>™</sup></li> <li>Connecting to the device</li> <li>Setting the mode</li> <li>Configuring the device</li> <li>Calibrating the device</li> </ul>                                                                                                    | After setting the device into configuration mode, you can proceed with the commissioning.                                                                                                    |

| Slide 44<br>Synchronizing                             | Synchronizing the clock                                                                                                    | Notes:                                                                                                    |
|-------------------------------------------------------|----------------------------------------------------------------------------------------------------|----------------------------------------------------------------------------------------------------|
| the clock<br>Duration: 00:00:05<br>Advance mode: Auto | Zeril Os He       Fei       Device Terminity         Fei       Device Terminity       Terminity         Start Famore       Device Terminity       Device Terminity         Start Famore       Device Terminity       Device Terminity         Start Famore       Device Terminity <th>The clock on the device needs to be synchronized with the clock on your laptop. To do this, select "Synchronize Clock" from the "Tools" menu.</th> | The clock on the device needs to be synchronized with the clock on your laptop. To do this, select "Synchronize Clock" from the "Tools" menu. |
| Slide 45<br>Synchronizing                             | Synchronizing the clock                                                                                                    | Notes:                                                                                                    |
| the clock<br>Duration: 00:00:05<br>Advance mode: Auto | Perio Device     Perio     Configuration     Centre Tools Graph Calcinston                                                                                                    | You will get a prompt asking you to confirm that you want to set the time. Click "Yes" to set the time.                                       |
|                                                       |                                                                                                    |                                                                                                    |
| Slide 46                                              | Battery indicator update                                                                                                    | Notes:                                                                                                    |
| Duration: 00:00:05<br>Advance mode: Auto              | Tel:     Desix       We     Sector       Outrigration     Sector       Instance     Sector       Sector     Sector       Outrigration     Sector       Sector     Sector       Sector     Sector       Sector     Sector       Sector     Sector       Sector     Sector       Sector     Sector       Sector     Sector                                                                                                    | You also need to update the battery change indicator. From the "Tools" menu, select "Battery Indicator".                                      |
|                                                       | zedi                                                                                                    |                                                                                                    |

| update<br>Duration: 00:00:05<br>Advance mode: Auto       Image: mage: mage                                  | on.                 |
|----------------------------------------------------------------------------------------------------|---------------------|
| Slide 48<br>Battery indicator<br>update<br>Duration: 00:00:05<br>Advance mode: Auto                                                                                                    |                     |
| update         Duration: 00:00:05         Advance mode: Auto    Intervention: 100:00:05 Intervention: 00:00:05 Intervention: 00:05 Intervention: 00:05 Intervention: 00:05 Intervention: 00:05 Intervention: 00:05 Intervention: 00:05 Intervention: 00:05 Intervention: 00:05 Intervention: 00:05 Intervention: 00:05 Intervention: 00:05 Intervention: 00:05 Intervent                                                                                                    |                     |
| Lipódes Bistop Texa Updates Bistop Texa Desses battery must be charged on 4/0/2020 10.06.07 Add                                                                                                    | Actions<br>ches the |
| Slide 49     Configuring the EFM Walk-up device                                                                                                    |                     |
| Configuring the EFM Walk-up device Duration: 00:00:05 Advance mode: Auto Unit - onguttor lister to device include going through the device include going through the | gh each             |

| Slide 50<br>Configuration –                                                     | Configuration – Well Information                                                                                                    | Notes:                                                                                                    |
|---------------------------------------------------------------------------------|----------------------------------------------------------------------------------------------------|----------------------------------------------------------------------------------------------------|
| Well Information<br>Duration: 00:00:05<br>Advance mode: Auto                    | Ved I do site       Image: Contract to the Graph Calibration         Image: Contract to the Graph Calibration       Extend for dot site         Image: Contract to the Graph Calibration       Extend for dot site         Image: Contration       Extend f                                                                                                    | Select "Well Information" from the configuration menu.                                                                                                    |
| Slide 51                                                                        | Configuration – Well Information                                                                                                    | Notes:                                                                                                    |
| Configuration –<br>Well Information<br>Duration: 00:00:05<br>Advance mode: Auto | Image: Section 2000 of United Section 2000 for United Section 2000 fore | Fill in the well identifier and the latitude and longitude. If you don't know the latitude and longitude, please leave it blank.                          |
| Slide 52                                                                        | Configuration – Well Information                                                                                                    | Notes:                                                                                                    |
| Well Information<br>Duration: 00:00:05<br>Advance mode: Auto                    | Z Ardi On site         We Derive Hete         Ordranston         Ordranston         Weit Internation         Weit Internation         Underline         Underline         Underlin         Underline<                                                                                                    | After entering the well information, select "Save To Device" from the Actions drop-down menu. After saving to the device, click on "Refresh From Device". |

| Slide 53<br>Configuration –                                                   | Configuration – LCD Parameters                                                                                                    | Notes:                                                                                                    |
|-------------------------------------------------------------------------------|----------------------------------------------------------------------------------------------------|----------------------------------------------------------------------------------------------------|
| LCD Parameters<br>Duration: 00:00:05<br>Advance mode: Auto                    | Test On-site       Test Device help       Ordgate Tools Graph Calibration       Under Strandon       Other Haw       Used Transform       Used Transform       Used Transform       Used Transform       Other Hawarder       Used Transform       Other Hawarder       Used Transform       Other Hawarder       Used Transform       Other Hawarder       Other Hawarder                                                                                                    | After saving the well information to the device, select "LCD Parameters" from<br>the Configuration menu. In this portion of the commissioning, you are telling<br>the device how data is to be displayed on the device's LCD screen.                                                             |
| Slide 54<br>Configuration –                                                   | <b>Configuration – LCD Parameters</b>                                                                                                    | Notes:                                                                                                    |
| LCD Parameters<br>Duration: 00:00:05<br>Advance mode: Auto                    | EXcel On site     Image: Second Second | On the configuration tab of LCD Parameters, you set how you want data to be<br>displayed on the device's LCD screen. Fill in the desired parameters on the<br>configuration tab and then remember to select "Save to Device" from the<br>Actions drop-down menu on the right side of the screen. |
| Slide 55                                                                      | Configuration LCD Parameters                                                                                                    |                                                                                                    |
| Configuration –<br>LCD Parameters<br>Duration: 00:00:05<br>Advance mode: Auto | Paid One site       Image: Table One site         The One no register       Image: Table One site         The One no register       Image: Table One site         Configuration       Cater Table One site         Configuration       Cater Table One site         Configuration       Cater Table One site         Configuration       Cater Table One site         Configuration       Cater Table One site         Configuration       Cater Table One site         Configuration       Cater Table One site         Nucleor of Instore       Image: Image:                                                                                                    | Notes:<br>**PLEASE NOTE: You must select "No Override" for measurement units. If<br>you do not choose this option, you will not be able to have both metric and<br>imperial units displayed on the LCD.                                                                                          |

| Slide 56<br>Configuration –                                | Configuration – LCD Parameters                                                                                                    | Notes:                                                                                                    |
|------------------------------------------------------------|----------------------------------------------------------------------------------------------------|----------------------------------------------------------------------------------------------------|
| LCD Parameters<br>Duration: 00:00:05<br>Advance mode: Auto | If and Onesite       If an one make         If an one make       If an one make         Ordigeration       Optimized and one of a cale ration         Other make       If an one of a cale ration         Other make       Optimized and one of a cale ration         Optimized and one of a cale ration       Optimized and one of a cale ration         Optimized and one of a cale ration       Optimized and one of a cale ration         Optimized and one of a cale ration       Optimized and one of a cale ration         Optimized and one of a cale ration       Optimized and one of a cale ration         Optimized and one of a cale ration       Optimized and one of a cale ration         Stolline-Configuration       Device battery must be changed on. 4*2x0000 1006.0* AM         Stolline-Configuration       Device battery must be changed on. 4*2x0000 1006.0* AM         Zecici       Zecici                                                                                                    | On the "Screen Sequence" tab, you set what data are to be displayed on the device's LCD screen. Here you determine what sensors are to be displayed and in which order they will appear. To change the order of the display, click on a sensor and then click on the up or down arrows to move the sensor into the position you desire.                                                                                                    |
| Slide 57                                                   | Configuration – LCD Parameters                                                                                                    | Notes:                                                                                                    |
| LCD Parameters<br>Duration: 00:00:05<br>Advance mode: Auto | Excel do usis     Call on usis       Re:     Prediction       Configuration     South       Configuration     South       Configuration     South       Configuration     South       Configuration     South       Configuration     South       Configuration     South       Configuration     South       Configuration     South       Configuration     Markin       Configuration     Markin | To add a new sensor to the display sequence, click on the "+" sign. A new sensor will appear at the bottom of the list. Click on that sensor and a down arrow will appear. Click on the down arrow and select the desired sensor from the choices that appear. If you wish to change the order of the new sensor's appearance, select it and then click the yellow arrows up or down to put it in the correct position in the screen sequence.                                                                                                    |
| Slide 58<br>Configuration –                                | <b>Configuration – LCD Parameters</b>                                                                                                    | Notes:                                                                                                    |
| LCD Parameters<br>Duration: 00:00:05<br>Advance mode: Auto | Trá Coste       Termina       Ordpantan       Data       Persona figar       Data       Persona figar       Data       Persona figar       Data       Defendadasse       Data       Persona figar       Data       Defendadasse       Mate       Defendadasse       Mate       Defendadasse       Defendadasse       Defendadasse       Defendadasse       Defendadasse       Defendadasse       Defend                                                                                                    | To change the unit of measurement for the displayed sensors, click on the desired unit of measurement, and then the down arrow that appears. Select the correct unit of measurement from the list that appears. After you complete all the desired screen sequence changes, don't forget to select "Save to Device" from the "Actions" drop-down menu on the right side of the screen. Remember, if you did not select "No Override" when determining what units of measurement to use on the configuration tab, any unit of measurement you select here will not make a difference. |

| Slide 59<br>Configuration –                               | Configuration – Contract Hour                                                                                                    | Notes:                                                                                                    |
|-----------------------------------------------------------|----------------------------------------------------------------------------------------------------|----------------------------------------------------------------------------------------------------|
| Contract Hour<br>Duration: 00:00:05<br>Advance mode: Auto | Pedd On-site     Image: Second Second S | We are going to continue working our way down the configuration menu. The next step is to set the customer's contract hour. Select "Contract Hour" from the configuration menu.                                                                                    |
| Slide 60                                                  | Configuration – Contract Hour                                                                                                    | Notes:                                                                                                    |
| Contract Hour<br>Duration: 00:00:05<br>Advance mode: Auto | Order Steed     Order Steed       The Denice Trade Graph Californian     Before Indian       Configuration     Californian       Configuration     Californian                                                                                                    | Enter the customer's contract hour in the contract hour field. Remember that this is a 24-hr clock. Select "Save to Device" from the "Actions" drop-down menu on the right side of the screen. After you do this, the date last saved to device field will update. |
| Slide 61                                                  | Configuration – Local Time                                                                                                    | Notes:                                                                                                    |
| Local Time<br>Duration: 00:00:05<br>Advance mode: Auto    | For Contraction       Contraction         For Contraction       Contraction         Contraction       Contraction         Contraction       Contracti                                                                                                    | We are going to continue working our way down the configuration menu. The next step is to set the local time. Select "Local Time" from the configuration menu.                                                                                                    |

| Slide 62<br>Configuration –                                    | Configuration – Local Time                                                                                                    | Notes:                                                                                                    |
|----------------------------------------------------------------|----------------------------------------------------------------------------------------------------|----------------------------------------------------------------------------------------------------|
| Local Time<br>Duration: 00:00:05<br>Advance mode: Auto         | Wall On site       Image: Neb         The Device Neb       Betty Indicate         Well Information       Configuration         Configuration       Configuration         Configuration       Configuration         Date Last Served To Device       Configuration         Date Last Served To Device       Local The         Image: Uncode Tome       Moretain Standard Time         Bettery Indicates       Moretain Standard Time         Date Last Served To Device       Dasked Time         Teacone of Local Complex:       Moretain Standard Time         Standard Time       Dasked Time         Visititio-Configuration       Device behavy must be changed on: 4/0/2009 10:06:07.444                                                                                                    | Confirm the timezone and daylight settings and then select "Save to Device" from the "Actions" drop-down menu on the right side of the screen. After you do this, the date last saved to device field will update.                                                                                                   |
| Slide 63                                                       | Configuration – Gas Composition                                                                                                    | Notes:                                                                                                    |
| Gas<br>Composition<br>Duration: 00:00:05<br>Advance mode: Auto | Zediosta       Image: Section Section           | The next step is to enter the gas composition. Select "gas composition" from the configuration menu.                                                                                                    |
| Slide 64<br>Configuration –                                    | Configuration – Gas Composition                                                                                                    | Notes:                                                                                                    |
| Gas<br>Composition<br>Duration: 00:00:05<br>Advance mode: Auto | Yet do the week of the set of the set of the s | Select the "Calculation Method" tab and click the down arrow. You need to select the "AGA-8 (1992) Detailed" option. And then select "Save to Device" from the "Actions" drop-down menu on the right side of the screen. After saving to the device, select "Refresh from Device" from the "Actions" drop-down menu. |

| Slide 65<br>Configuration –<br>Gas<br>Composition<br>Duration: 00:00:05<br>Advance mode: Auto | Configuration – Gas Composition         Image: Colspan="2">Image: Colspan="2">Image: Colspan="2"         Image: Colspan="2" Image: Colspan="2" Image: Colspan="2 | Notes:<br>Then, move on to the "Fluid Information" tab. You shouldn't change any of the<br>numbers unless told otherwise by the customer. Even though you haven't<br>changed any numbers, you still need to select "Save to Device" from the<br>"Actions" drop-down menu on the right side of the screen. After saving to the<br>device, select "Refresh from Device" from the "Actions" drop-down menu.                                                    |
|-----------------------------------------------------------------------------------------------|----------------------------------------------------------------------------------------------------|----------------------------------------------------------------------------------------------------|
| Slide 66<br>Configuration –<br>Gas<br>Composition<br>Duration: 00:00:05<br>Advance mode: Auto | Configuration – Gas Composition                                                                                                    | Notes:<br>Next, go to the "Gas Density" tab. Again, you shouldn't change any of the<br>numbers unless told otherwise by the customer. And you still need to select<br>"Save to Device" from the "Actions" drop-down menu on the right side of the<br>screen. After saving to the device, select "Refresh from Device" from the<br>"Actions" drop-down menu.                                                                                                 |
| Slide 67<br>Configuration –<br>Gas<br>Composition<br>Duration: 00:00:05<br>Advance mode: Auto | Configuration – Gas Composition         Image: Composition         Image: Composition <t< td=""><td>Notes:<br/>Next, move to the "Gases" tab. The gas composition must be entered as<br/>percentages and the total must add up to 100%. Please note that you may<br/>have to resize the window in order to see all of the fields. After entering the<br/>gas analysis, select "Save to Device" from the "Actions" drop-down menu on<br/>the right side of the screen. After saving to the device, select "Refresh from<br/>Device" from the "Actions" drop-down menu.</td></t<>                                                                                                    | Notes:<br>Next, move to the "Gases" tab. The gas composition must be entered as<br>percentages and the total must add up to 100%. Please note that you may<br>have to resize the window in order to see all of the fields. After entering the<br>gas analysis, select "Save to Device" from the "Actions" drop-down menu on<br>the right side of the screen. After saving to the device, select "Refresh from<br>Device" from the "Actions" drop-down menu. |

| Slide 68<br>Configuration –                                                                    | Configuration – Meter Parameters                                                                                                    | Notes:                                                                                                    |
|------------------------------------------------------------------------------------------------|----------------------------------------------------------------------------------------------------|----------------------------------------------------------------------------------------------------|
| Meter<br>Parameters<br>Duration: 00:00:05<br>Advance mode: Auto                                | Zed On size       Image: Second Second | The final step in the Configuration menu is to select "Meter Parameters".                                                                                                    |
| Slide 69<br>Configuration –<br>Meter<br>Parameters<br>Duration: 00:00:05<br>Advance mode: Auto | Configuration – Meter Parameters                                                                                                    | Notes:<br>On the "Base Values" tab, the only fields that should be changed are the<br>atmospheric pressure and the low flow cutoff. After entering this information,<br>select "Save to Device" from the "Actions" drop-down menu on the right side of<br>the screen. After saving to the device, select "Refresh from Device" from the<br>"Actions" drop-down menu.                                                                                                    |
|                                                                                                | WILT-Cellgrader Describers and to diseaf in 42020 1080744                                                                                                    |                                                                                                    |
| Slide 70<br>Configuration –<br>Meter<br>Parameters<br>Duration: 00:00:05<br>Advance mode: Auto | Configuration – Meter Parameters                                                                                                    | <b>Notes:</b><br>On the "Meter Run" tab, you can choose from etube or flange for the meter run type. If you choose etube, you will not be able to change the meter tube and orifice material fields. You will need to change the reference temperatures to 23°. This is stamped on the etube itself. Enter in the applicable information and then select "Save to Device" from the "Actions" drop-down menu on the right side of the screen. After saving to the device, select "Refresh from Device" from the "Actions" drop-down menu. |
|                                                                                                | zedi                                                                                                    |                                                                                                    |

| Slide 71<br>Agenda                                                  | Agenda                                                                                                    | Notes:                                                                        |
|---------------------------------------------------------------------|----------------------------------------------------------------------------------------------------|-------------------------------------------------------------------------------|
| Duration: 00:00:05                                                  |                                                                                                    | Now that the device has been configured, we can move on to calibrating it.    |
| Advance mode: Auto                                                  | <ul> <li>Loading Zedi On-site<sup>™</sup> on your laptop</li> </ul>                                                                                                    |                                                                               |
|                                                                     | <ul> <li>Connecting the battery</li> </ul>                                                                                                    |                                                                               |
|                                                                     | <ul> <li>Opening Zedi On-site<sup>™</sup></li> </ul>                                                                                                    |                                                                               |
|                                                                     | <ul> <li>Connecting to the device</li> </ul>                                                                                                    |                                                                               |
|                                                                     | <ul> <li>Setting the mode</li> </ul>                                                                                                    |                                                                               |
|                                                                     | <ul> <li>Configuring the device</li> </ul>                                                                                                    |                                                                               |
|                                                                     | Calibrating the device                                                                                                    |                                                                               |
|                                                                     | iii:: zedi                                                                                                    |                                                                               |
| Slide 72<br>Calibration –                                           | Calibration – Calibration Settings                                                                                                    | Notes:                                                                        |
| Calibration<br>Settings<br>Duration: 00:00:05<br>Advance mode: Auto | Interface       Interface         Interface       Interface         Interface | From the "Calibration" menu, select "Calibration Settings".                   |
| Slide 73                                                            | Calibration – Calibration Settings                                                                                                    | Notos                                                                         |
| Calibration –                                                       |                                                                                                    | Notes:                                                                        |
| Calibration                                                         | Calibration Settings                                                                                                    | Choose from Metric or US and then click "Apply" and then "Close". Do not wait |
| Settings                                                            | canoration settings                                                                                                    | for any committation window to pop up. There isn't one.                       |
| Advance mode: Auto                                                  | Measurement System                                                                                                    |                                                                               |
|                                                                     | Metric                                                                                                    |                                                                               |
|                                                                     | US                                                                                                    |                                                                               |
|                                                                     | Apply Close                                                                                                    |                                                                               |
|                                                                     | i zodi                                                                                                    |                                                                               |
|                                                                     |                                                                                                    |                                                                               |

| Slide 74<br>Calibration –                                            | Calibration – Differential Pressure                                                                                                    | Notes:                                                                                                    |
|----------------------------------------------------------------------|----------------------------------------------------------------------------------------------------|----------------------------------------------------------------------------------------------------|
| Differential<br>Pressure<br>Duration: 00:00:05<br>Advance mode: Auto | International       International         International       International         International                                                                                                    | After selecting the calibration settings, select "Differential Pressure" from the calibration menu.                                                                                                    |
| Slide 75<br>Calibration –                                            | Calibration – Differential Pressure                                                                                                    | Notes:                                                                                                    |
| Differential<br>Pressure<br>Duration: 00:00:05<br>Advance mode: Auto | Set Bank       To bank mail       To bank mail       Contraction       Contraction       Contrest       Contrest                                                                                                    | Confirm that the correct location is entered in the legal site description field.<br>Changes or updates here do not need to be saved to the device. They are<br>saved automatically.                                                                                                    |
| Slide 76<br>Calibration –                                            | Calibration – Differential Pressure                                                                                                    | Notes:                                                                                                    |
| Differential<br>Pressure<br>Duration: 00:00:05<br>Advance mode: Auto | 2 And Development     Configuration     Configuration     Con | On the "Readings" tab, there are 3 different calibration readings pages to go<br>through in order to calibrate the differential pressure correctly. They are<br>Verification-As Found, Calibration, and Verification-As Left. You need to<br>perform the same basic steps on each page. Select the "Verification-As<br>Found" page to do the pre-calibration verification.<br>Set the number of steps to 6.<br>We recommend setting the averaging to 10 to take 10 readings for each step. |
|                                                                      | S Generies<br>Verlanders Autor<br>190119-Confegeration Devisit hanged or 45/2009 108/07/46                                                                                                    | The 10 readings will be averaged into one reading.                                                                                                    |
|                                                                      |                                                                                                    |                                                                                                    |

| Slide 77<br>Calibration –                                            | Calibration – Differential Pressure                                                                                                    | Notes:                                                                                                    |
|----------------------------------------------------------------------|----------------------------------------------------------------------------------------------------|----------------------------------------------------------------------------------------------------|
| Differential<br>Pressure<br>Duration: 00:00:05<br>Advance mode: Auto | Description     Description       Image: Section of the section of the sectin of the section of the section | To begin the pre-calibration verification, click on the first zero. When the unit is opened to atmosphere, or no pressure applied, click the "Verify 0% step" button. The status column to the right will immediately let you know which readings are being taken. After the 10 readings are taken, the "Reading" column will be populated. The "Difference" column lets you know if that point needs calibration. |
| Slide 78<br>Calibration –                                            | Calibration – Differential Pressure                                                                                                    | Notes:                                                                                                    |
| Differential<br>Pressure<br>Duration: 00:00:05<br>Advance mode: Auto | Information       Clinical         Information       Information         Information       Information                                                                                                    | Next, click on the 50% row. Note that each time you click on a different row, the "Verify step" button changes to indicate that it is verifying the step you have selected. Once you have reached the desired pressure on your test standard, click on the verify button. Repeat these steps until you have completed the "Verification-As Found".                                                                 |
| Slide 79<br>Calibration –                                            | Calibration – Differential Pressure                                                                                                    | Notes:                                                                                                    |
| Differential<br>Pressure<br>Duration: 00:00:05<br>Advance mode: Auto | Image     Image       Image     Image       Image                                                                                                    | If you have found that the EFM WU device needs calibrating, click on the "Calibration" bar.                                                                                                    |

| Slide 80<br>Calibration –                                            | Calibration – Differential Pressure                                                                                                    | Notes:                                                                                                    |
|----------------------------------------------------------------------|----------------------------------------------------------------------------------------------------|----------------------------------------------------------------------------------------------------|
| Differential<br>Pressure<br>Duration: 00:00:05<br>Advance mode: Auto | Total (In the       Configuration: Capture Total: Galaxie: Calibrate Differential Pressure       Configuration: Calibrate Differential Pressure       Configuration: Calibrate Differential Pressure       Configuration: Calibrate Differential Pressure       Configuration: Calibrate Differential Pressure       Configuration: Calibrate Differential Pressure       Configuration: Calibrate Differential Pressure       Configuration: Calibrate Differential Pressure       Configuration: Configuration: Calibrate Differential Pressure       Configuration: Configuration: Calibrate Differential Pressure       Configuration: Configuration: Calibrate Differential Pressure       Configuration: Configuration: Calibrate Differential Pressure       Configuration: Configuration: Calibrate Differential Pressure                                                                                                    | Set the number of steps to 2 and we suggest that the averaging be set to 20.<br>Repeat the steps that were outlined in the "Verification-As Found" step.                             |
| Slide 81                                                             | Calibration – Differential Pressure                                                                                                    | Notes:                                                                                                    |
| Differential<br>Pressure<br>Duration: 00:00:05<br>Advance mode: Auto | Part Data       Part Martin         Der Martin       Martin         Der Martin       Martin         D                                                                                                    | After completing the calibration readings, click on the "Verification-As Left" bar.                                                                                                  |
| Slide 82<br>Calibration –                                            | Calibration – Differential Pressure                                                                                                    | Notes:                                                                                                    |
| Differential<br>Pressure<br>Duration: 00:00:05<br>Advance mode: Auto | Production     Production       Control Name     Control Name       Control Name     Control Name       Control Name     < | Repeat the same procedure as for the "Verification-As Found" step. Set the number of steps to 6 and we suggest that the averaging be set to 10. Complete the "Verification-As Left". |

| Slide 83<br>Calibration –                               | Calibration – Static Pressure                                                                                                    | Notes:                                                                                                    |
|---------------------------------------------------------|----------------------------------------------------------------------------------------------------|----------------------------------------------------------------------------------------------------|
| Static Pressure                                         | Configuration     Configuration     Configuration     Configuration     Configuration     Configuration     Configuration     Configuration     Configuration     Configuration     Configuration                                                                                                    | After calibrating the differential pressure, select "Static Pressure" from the "Calibration" menu.                                                                         |
| Advance mode: Auto                                      | Address (Jack Carper)     Address (Jack Carper)     Address (Jack      | The Zedi On-site steps involved in calibrating the static pressure are identical to those for calibrating the differential. Go ahead with calibrating the static pressure. |
|                                                         | <i>illi::</i> zed <i>i</i>                                                                                                    |                                                                                                    |
| Slide 84<br>Calibration –                               | Calibration – Temperature                                                                                                    | Notes:                                                                                                    |
| Temperature<br>Duration: 00:00:05<br>Advance mode: Auto | Constant     Constant     Constant     Constant     Constant     Constant     Constant     Constant     Constant     Constant     Constant     Constant     Constant     Constant     Constant     Constant     Constant     Constant     Constant     Constant     Constant     Constant                                                                                                        | After completing the static pressure calibration, select "Temperature" from the "Calibration" menu.                                                                        |
|                                                         | Land Time E. Companying E. Companying E. Companying C. Companying C. Com |                                                                                                    |
|                                                         | <i>iiii::</i> zed <i>i</i>                                                                                                    |                                                                                                    |
| Slide 85<br>Calibration –                               | Calibration – Temperature                                                                                                    | Notes:                                                                                                    |
| Temperature<br>Duration: 00:00:05<br>Advance mode: Auto | If and the set     If it is the set       If it is the set     If it is the set       Ordgrades: Calcular is     If it is the set       If it is the set     If it is the set       If it is the set     If it is the set       If it is the set     If it is the set       If it is the set     If it is the set       If it is the set     If it is the set       If it is the set     If it is the set       If it is the set     If it is the set       If it is the set     If it is the set       If it is the set     If it is the set       If it is the set     If it is the set       If it is the set is the set is the set is the set     If it is the set       If it is the set is the set i                                                                                                    | On the "Device" tab, confirm that the correct location is entered in the legal site description field. Then click on the "Readings" tab.                                   |
|                                                         | iii:: zedi                                                                                                    |                                                                                                    |

| Slide 86<br>Calibration –                               | Calibration – Temperature                                                                                                    | Notes:                                                                                                    |
|---------------------------------------------------------|----------------------------------------------------------------------------------------------------|----------------------------------------------------------------------------------------------------|
| Temperature<br>Duration: 00:00:05<br>Advance mode: Auto | 7.64 (Device     California       File     Device     Registration       California     California     California       Temporature     California     California       Temporature     California     California       Vestical     California     California       Vestical     Temporature     California       Vestical     California     California       Vestical     Temporature     California       Vestical     California     California       Vestical     California     California       Vestical     California     California       Vestical     California     California       Vestical     California     California       Stottifi     California     California       Stottifi     California     California                                                                                                    | Click on the "Verification-As Found" bar.                                                                                                    |
|                                                         | ////:/ zed <i>i</i>                                                                                                    |                                                                                                    |
| Slide 87<br>Calibration –                               | Calibration – Temperature                                                                                                    | Notes:                                                                                                    |
| Temperature<br>Duration: 00:00:05<br>Advance mode: Auto | Vectors hep         Configuration: Capture Tools Graph Cabbuston:         Configuration: Capture Tools Graph Cabbuston:         Device Tools:       Cabbust Temperature         Vector:       Advent +         Vector:       Tools:       Device Tables         Vector:       Tools:       Device Tables         Opened:       Tools:       Device Tables         Opened:       Tools:       Device Tables         Opened:       Device Tables       Device Tables         Opened:       Device Tables       Device Tables         Opened:       Device Tables       Device Tables         Device Tables       Device Tables       Device Tables         Device Tables       Device Tables       Device Tables         Device Tables       Device Tables       Device Tables         Device Tables       Device Tables       Device Tables         Zeddi       Device Tables       Device Tables | Select 3 for the number of steps and we suggest that the averaging be set to 10.                                                                                                    |
| Slide 88                                                | Calibration – Temperature                                                                                                    | Notes:                                                                                                    |
| Temperature<br>Duration: 00:00:05<br>Advance mode: Auto | Part On stas       Pite Genes Heb       File Genes Heb       Forgen Aux Cabraton       Cabraton       Temper Aux Cabraton       Genes Readrage       Version: -14 Edit       Stocton                                                                                                    | Enter your first target temperature and test standard. Note that the "Verify" button reflects the temperature you have entered. Click the "Verify" button. As with calibrating the differential and static pressures, the status column lets you know which readings are being taken.<br>Repeat this procedure for ambient and hot temperatures. |

| Slide 89<br>Calibration –                                            | Calibration – Temperature                                                                                                    | Notes:                                                                                                    |
|----------------------------------------------------------------------|----------------------------------------------------------------------------------------------------|----------------------------------------------------------------------------------------------------|
| Temperature<br>Duration: 00:00:05<br>Advance mode: Auto              | Tele Device Teleford       California         Telependure       California         California       California         Telependure       California         Telependure       California         Telependure       Actions   new         Obscie       Reading         Verlead       Telependure         Actions   new       California         Verlead       Telependure         Verlead       Telependure | After the 3 steps have been verified, click on the "Calibration" bar.                                                                                                    |
| Slide 90<br>Calibration –                                            | Calibration – Temperature                                                                                                    | Notes:                                                                                                    |
| Temperature<br>Duration: 00:00:05<br>Advance mode: Auto              | Instant     Image: Media       Price Server Media     Configuration: Centure Tools Graph Calibration:       Image: Temperature Cells atom     Calibration: Centure Temperature       Image: Temperature Cells atom     Calibration: Anticometer       Image: Temperature Temperature     Calibration: Anticometer       Statistics: Anticometer     Statistics: Anticometer       Statistics: Anticometer     Booker Servery 1000 Biology 1000 Biol. Att       Statistics: Anticometer     Booker Servery 1000 Biol. Biol. Att       Statistics: Anticometer     Booker Servery 1000 Biol. Biol. Att       Statistics: Anticometer     Booker Servery 1000 Biol. Biol. Att       Statistics: Anticometer     Booker Servery 1000 Biol. Biol. Att                                                                                                    | Set the number of steps to 1 and we suggest that the averaging be set to 20.<br>Go ahead and calibrate the device. After calibrating it, go to "Verification – As<br>Left" and repeat the procedure for "Verification – As Found".                                                                                     |
| Slide 91<br>Leaving the                                              | Leaving the device in normal mode                                                                                                    | Notes:                                                                                                    |
| device in normal<br>mode<br>Duration: 00:00:05<br>Advance mode: Auto | Leave the device                                                                                                    | Before exiting Zedi On-site on your laptop, ensure that you change the mode<br>from configuration to normal mode. This is very important as the device will<br>not perform any measurement unless it is in normal mode. In addition, the<br>battery will be depleted very quickly if it is left in configuration mode. |
|                                                                      | Source - Configuration De in normal mode.                                                                                                    |                                                                                                    |

| Slide 92<br>Closing Zedi On-                                  | Closing Zedi On-site <sup>TM</sup>                                                                                                    | Notes:                                                                                                    |
|---------------------------------------------------------------|----------------------------------------------------------------------------------------------------|----------------------------------------------------------------------------------------------------|
| site <sup>™</sup><br>Duration: 00:00:05<br>Advance mode: Auto | Vest On site     Orach Cabration       Orach Cabration     Orach Cabration       Orach Cabration     Antonic III       Orach Cabration     Antonic IIII       Orach Cabration     Antonic IIIIIIIIIIIIIIIIIIIIIIIIIIIIIIIIIIII                                                                                                    | To close Zedi On-site, you need to perform 3 steps. This first is to choose "Disconnect" from the "Device" menu.  |
| Slide 93                                                      | Closing Zedi On-site™                                                                                                    | Notes                                                                                                    |
| Closing Zedi On-<br>site™                                     | EZell Co site                                                                                                    | The next step is to choose "Exit" from the "File" menu.                                                           |
| Duration: 00:00:05                                            | Perior Help     Galand DMICola     K Graph Calibration     Col     Calibrate Temporature     Temperature Calibration     Temperature Calibration     Actions ( + )                                                                                                    |                                                                                                    |
| Advance mode. Add                                             | Dence Reading Ventication As Found Calibration                                                                                                    |                                                                                                    |
|                                                               | Veniculars: Art Left           Nucle of frace:         Arranging           2         image: TQ         Neels of them:           3         image: TQ         Readsprint (C)         Readsprint (C)           4         0.000         18.708         14.728         54.5 mod           2         0.000         20.000         18.788         -1.928         54.5 mod           2         0.000         40.000         18.788         -2.928         54.5 mod           500.00         - Neeting         18.788         -2.928         54.5 mod         -           500.00         - Neeting         18.788         -2.928         54.5 mod         - |                                                                                                    |
| Slide 94                                                      | Closing Zedi On siteTM                                                                                                    |                                                                                                    |
| Closing Zedi On-                                              | Closing Zeal On-site <sup>1,14</sup>                                                                                                    | Notes:                                                                                                    |
| Duration: 00:00:05<br>Advance mode: Auto                      | < 2:03 PM                                                                                                    | The 3 step is to locate the Zedi Onsite icon in your system tray (or notification area). Right-click on the icon. |
|                                                               | ////:: zed <i>i</i>                                                                                                    |                                                                                                    |

| Slide 95<br>Closing Zedi On-                                  | Closing Zedi On-site <sup>TM</sup>                                                                  | Notes:                                                                                                    |
|---------------------------------------------------------------|----------------------------------------------------------------------------------------------------|----------------------------------------------------------------------------------------------------|
| site <sup>™</sup><br>Duration: 00:00:05<br>Advance mode: Auto | Options<br>Restore Zedi On-site<br>Close Zedi On-site<br>VEI IN IN IN IN IN IN IN IN IN IN IN IN IN | From the pop-up box that appears, choose "Close Zedi On-site". If you don't do this step, the program will remain active in the background. Consequently, it will keep your laptop from shutting down normally. |
| Slide 96                                                      | Before leaving the site                                                                             | Notos                                                                                                    |
| Before leaving                                                |                                                                                                    | As one last check before leaving the site, press the side button and make sure                                                                                                    |
| Duration: 00:00:05<br>Advance mode: Auto                      | MODE 50/01/05<br>NORMAL                                                                             | the LCD indicates that the unit is in normal mode.                                                                                                    |
| Slide 97<br>Zedi Virtual                                      | Zedi Virtual Workshops                                                                              | Notes:                                                                                                    |
| Workshops                                                     | Zedi offers 4 other Virtual Workshops.                                                              |                                                                                                    |
| Advance mode: Auto                                            | -Operator Best Practices                                                                            |                                                                                                    |
|                                                               | -User Manager<br>-Reporting with Smart-Alek                                                         |                                                                                                    |
|                                                               | -Alarm Manager                                                                                      |                                                                                                    |
|                                                               | Please register at <u>www.zedi.ca</u> or email us at<br><u>training@zedi.ca</u> .                   |                                                                                                    |
|                                                               | illi: zedi                                                                                          |                                                                                                    |

| Slide 98<br>Contact                                           | Contact Information                                                                                                    | Notes:                                                                                                    |
|---------------------------------------------------------------|----------------------------------------------------------------------------------------------------|----------------------------------------------------------------------------------------------------|
| Information<br>Duration: 00:00:05<br>Advance mode: By<br>user | Contractor Support<br>If you would like to speak<br>directly to a Support<br>Representative, please call:<br>1-877-428-6360 or<br>Email support@zedi.ca | <ul> <li>Closing Remarks</li> <li>Well, that ends our Virtual Workshop.</li> <li>Thank you to everyone who attended. We're glad you could join us, and hope the session was helpful for you.</li> <li>Finally, please know that we're available for additional technical support after this workshop. Feel free to contact us via phone or email if we can be of additional assistance.</li> <li>Thank you again, and enjoy the rest of your day.</li> </ul> |
|                                                               | zedi                                                                                                    |                                                                                                    |